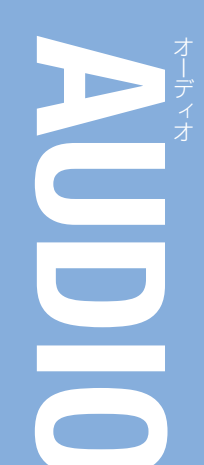

#### おすすめ機能

63

音楽を

梁-

む

な方法で

CD MP 3

、 WMA を 再生する

BLUET00THオーディオ

HDDに録音した音楽を聴く

#### 番組表でTV番組を選べる

テレビ視聴中に画面をタッチ!番組表か らお気に入りの番組を選べます。

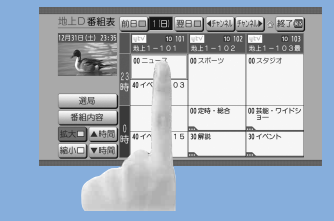

#### ドライブ中に放送エリアが変わっても、 近くの放送局をナビがキャッチ

遠出のドライブ中にテレビ局の放送エリア を離れ、映像が映りにくくなったら、「おで かけ」モード(P.90)に。 受信状態のよい中継局、または同じ系列の 放送局に切り換えます。

#### HDD MUSICがラジオ番組風に!

#### CN-HX900D

HDD MUSICに録音した音楽が、ラジオ番 組を聴くように楽しめる [Music Stylist] (P.69)。

録音時に曲調解析したテンポやリズムなどの情報や年代・カテゴリーの情報を基に、 DJが季節や場所・時間に合わせて、おすすめの選曲とトークで楽しませてくれます。

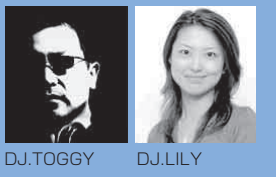

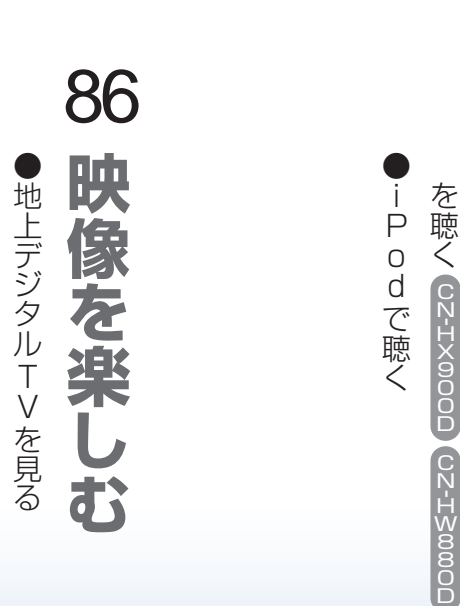

デ

-夕放送を見る

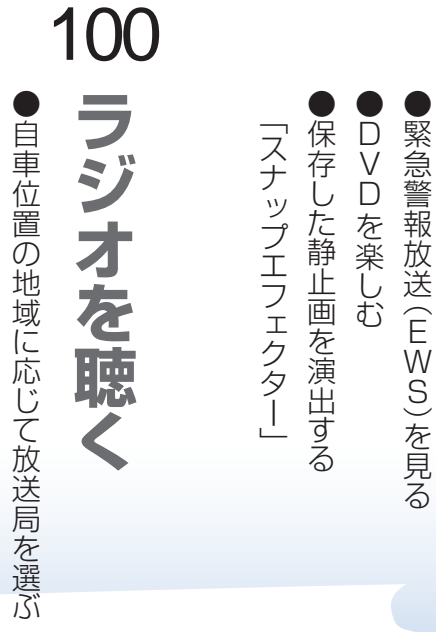

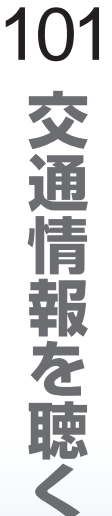

「エリアモード」

#### 基本操作 **AUDIO**

## AUDIOの基本操作

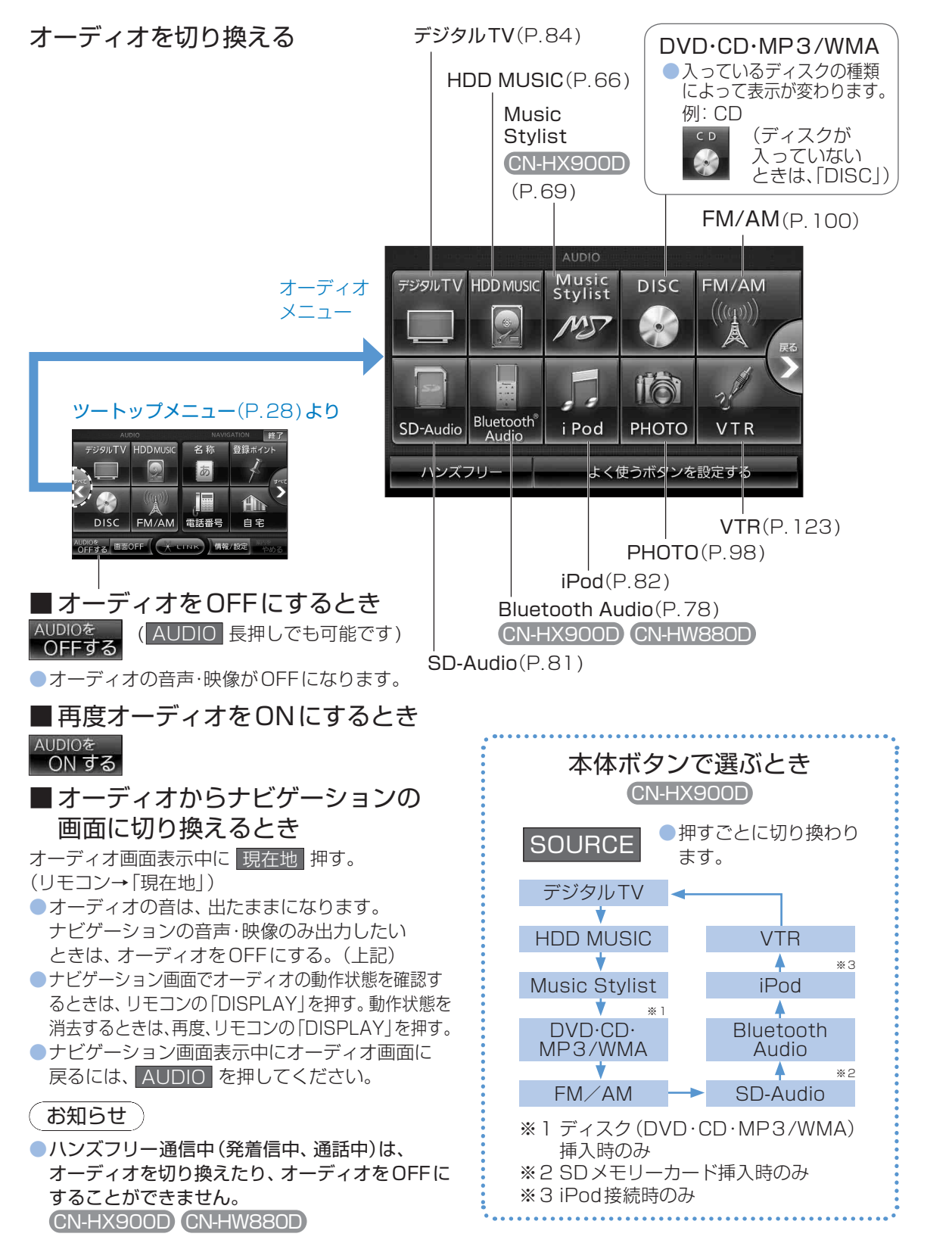

#### CD·MP3/WMAを聴く WMA オーディオメニューから(P.62) CD ■CDの基本操作 CD再生画面 録音を開始する/中止する※4 録音 Ø BEST 2 XXバンド 🔉 Highway 1/6 1:25 設定 躍曲オス **|4**4 曲のリストを CD設定面面 を表示 表示 曲を頭出し(リモコン→「◀↓「▶↓)) ●タッチし続けている間、早送り・早戻し (リモコン→「●|「●|押し続ける) ※4 デジタル録音モード(P.65)が[SELECT] のときのみ表示。 CDタイトル表示について 音楽CDを入れると、本機内の音楽データベース (Gracenote 音楽認識サービスのデータベース

音楽を聴く

CD·MP3/

AUDIO

- の抜粋)を検索し、情報があれば、アルバム名・曲 名などを表示します。 データベースに一致する情報がない場合、異な るタイトル情報を表示することがあります。
- そのまま本機のHDDに録音した場合は、手動 で入力しなおしてください。(P.72) CD-TEXT情報があるCDを入れた場合、デー
- タベースに情報があってもCD-TEXT情報を 優先してタイトル表示します。
- ●タイトルを表示して再生するまで、しばらく 時間がかかる場合があります。

#### お知らせ

- ●音楽CDを入れると、自動的に本機のHDDに AACファイル形式で録音されます。 (P.65[CDダイレクト録音|)
- 自動的に録音しないようにするにはデジタル 録音モードを「SELECT」に設定してください。 (P.65)
- ナビゲーション画面表示中にCDを挿入する と、ナビゲーション画面を表示したまま再生し ます。CDの画面に切り換えるには、AUDIO を押してください。

#### オーディオメニューから(P.62)

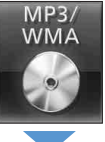

「再生できるディスク」(P.148)を、よくお読みください。

#### ■MP3/WMAの基本操作

#### MP3/WMA再生画面

曲情報/フォルダ情報を表示

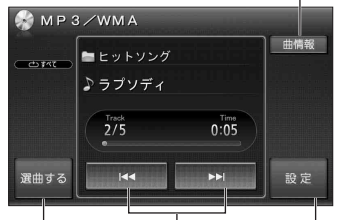

選曲方法を MP3/WMA 選んで再生 設定画面を表示 曲を頭出し(リモコン→「◀↓「▶▶↓) ●タッチし続けている間、早送り・早戻し (リモコン→「◀↓「▶▶↓押し続ける)

MP3/WMAタイトル表示について

AUDIOの基本操作

- 挿入したディスクにMP3/WMAのタグ情報がある場合は、 曲情報を選んでアーティスト名・曲名などを表示できます。 ● Gracenote 音楽認識サービスを利用したアル
- バム名・曲名などの検索表示はできません。 MP3/WMAファイルの再生について

#### MP3/WMAファイルが入ったフォルダのみ表示されます。

- ライティングソフトがフォルダやファイルを並べ替えるこ とがあるため、希望の再生順序にならない場合があります。
- 再生の順序は、同一のCDでも、使用する機器
- (プレーヤー)により異なる場合があります。 使用したライティングソフトやドライブ、またはその組み合わ
- せにより、正常な再生や文字の表示ができない場合があります。 階層と再生順序のイメージ(例)

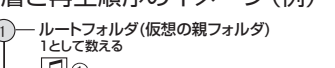

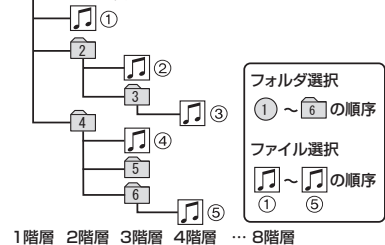

お知らせ

- ●HDDへの録音はできません。
- ●ナビゲーション画面表示中にCD-Rを挿入すると、ナビ ゲーション画面を表示したまま再生します。MP3/WMA の画面に切り換えるには、AUDIO を押してください。

AUDIO

音楽を聴く

CD·MP3/

WMA(2)

## CD·MP3/WMAを聴く

音楽を聴く AUDIO CD・MP3/ WMA ③

●AACファイルに変換され、HDDに保存されます。

●ナビゲーション画面表示中は、地図上に録音状態

● CD-TEXT 情報のある音楽 CD を録音しても、

CD-TEXT 情報は保存されません。

から検索して保存されます。

(REC)が表示されます。

## CDから録音する

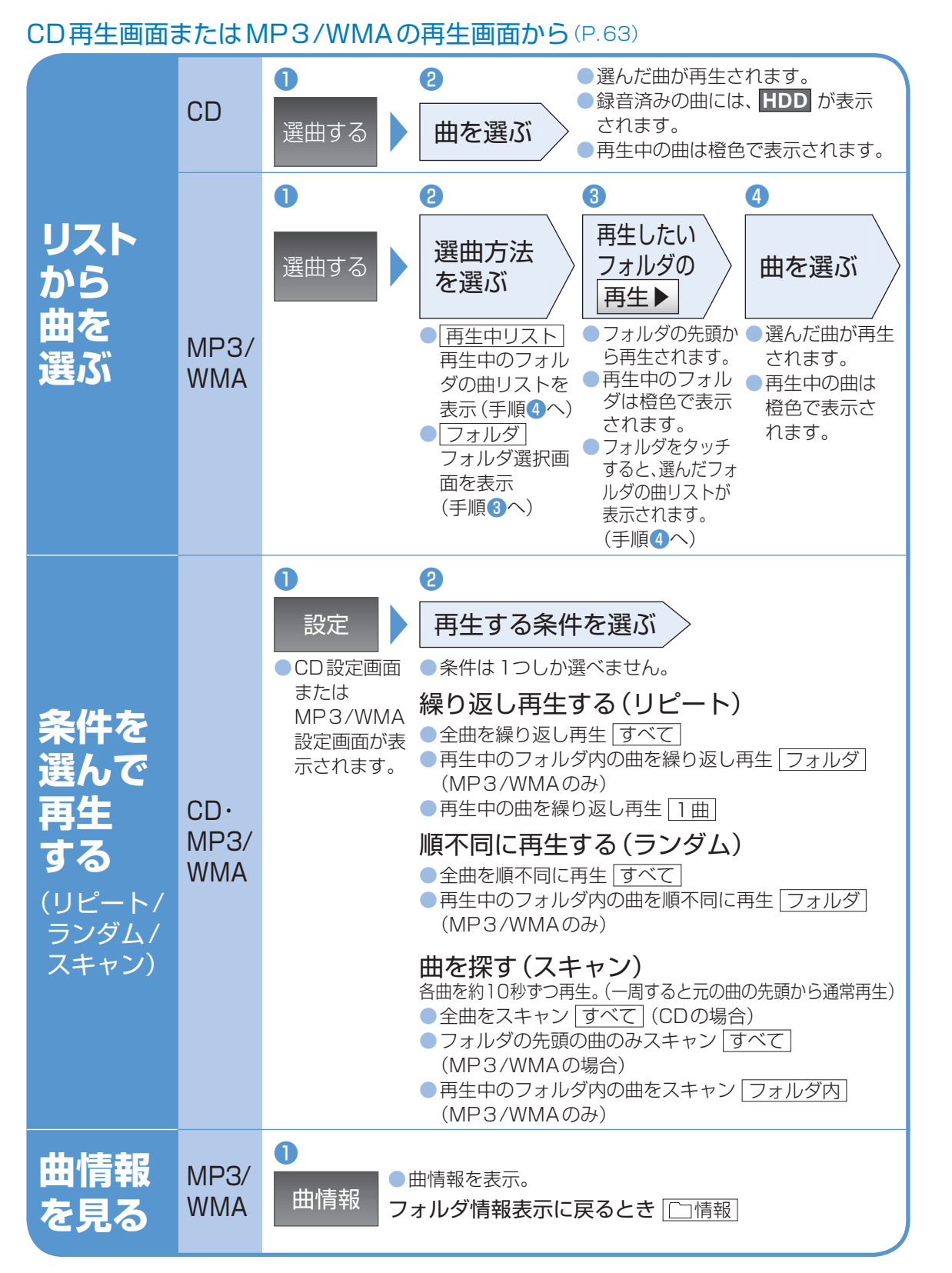

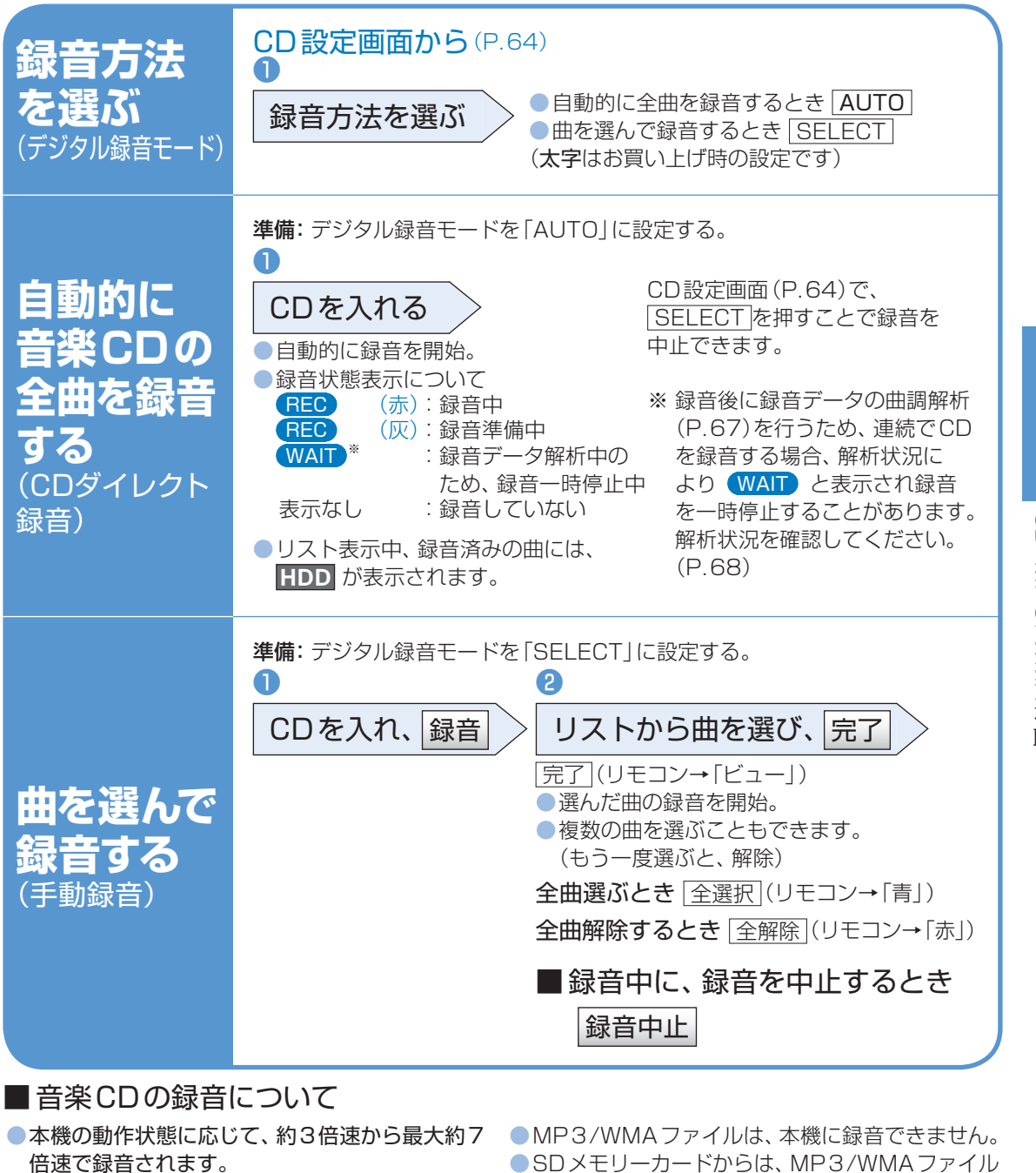

● アルバム / 曲の情報は、Gracenote データベース ● 録音された音楽データが正しく再生されない (音

を保存することができます。(P.124)

(P.73)してから、再度録音してください。

バックアップを取ることはできません。

録音に関する制限事項は(P.153)

飛びする)場合などは、いったん音楽データを消去

●保存(録音)した音楽データは、著作権保護のため、

CD・MP3/WMAを聴く

AUDIO <sup>音楽を聴く</sup> HDD① HDD① HDD①

本機のHDD(ハードディスク)に保存した音楽データを使って、 いろいろな再生ができます。

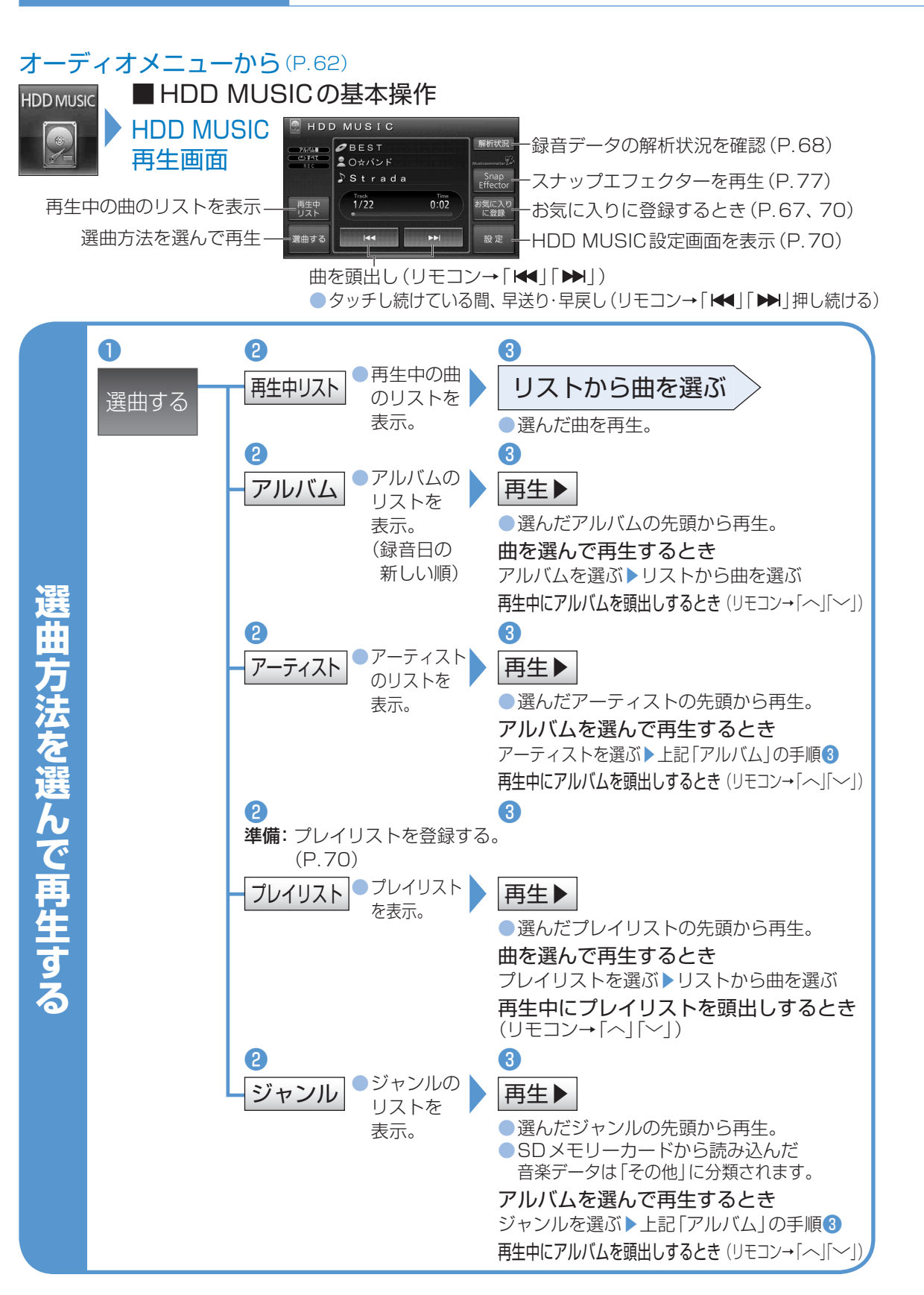

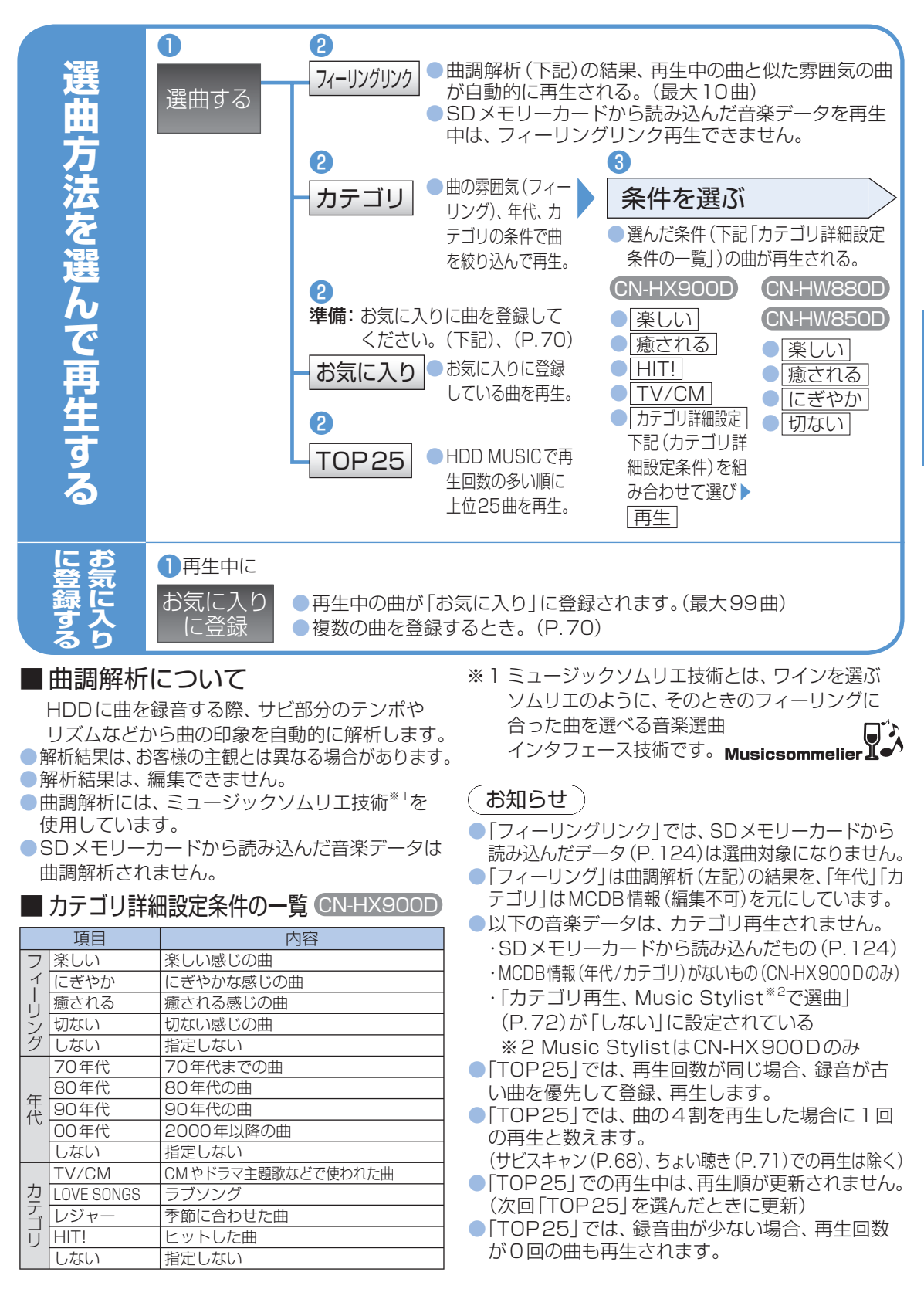

音楽を聴く **AUDIO** HDD(2)

## HDD MUSICを聴く

HDD(3) CN-HX900D

音楽を聴く

**AUDIO** 

# Music Stylistを使う

(P 62)HDD MUSIC <u>h</u>dd musig BEST 解析状況 ■ O☆バンド Snap Strada Track 1/22 0:02 |44 

オーディオメニューから

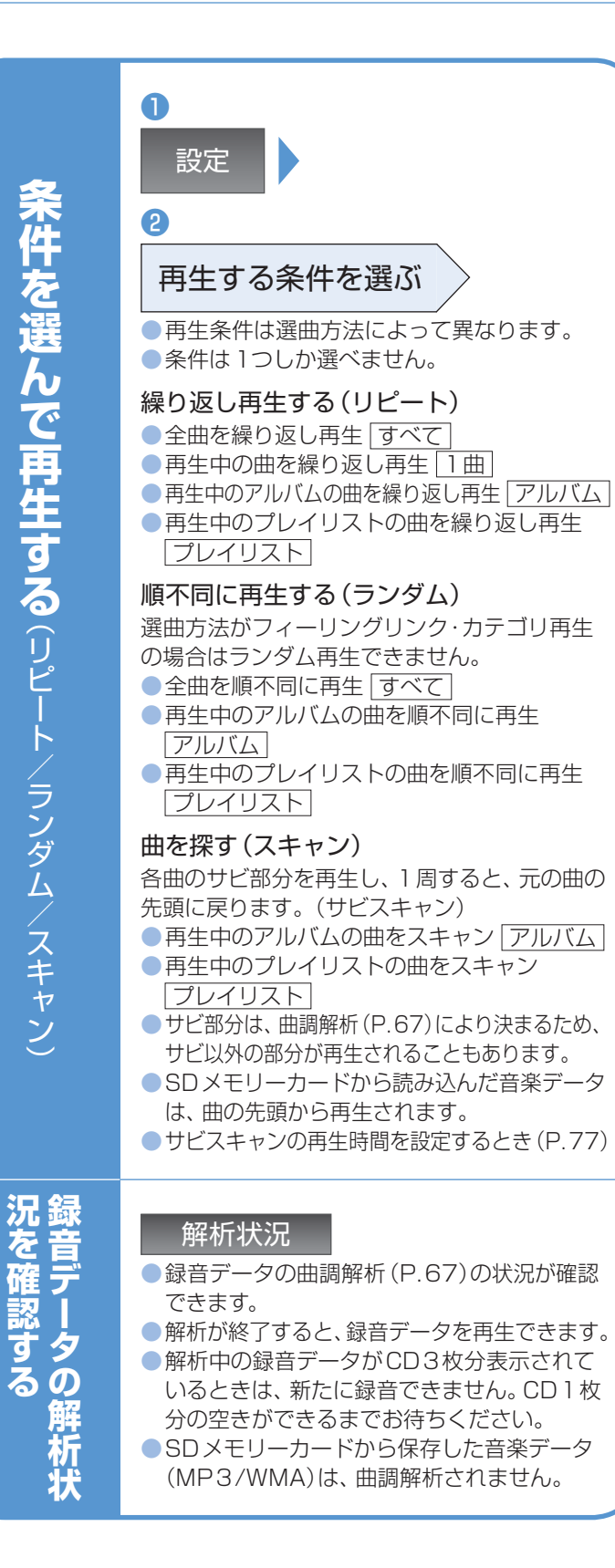

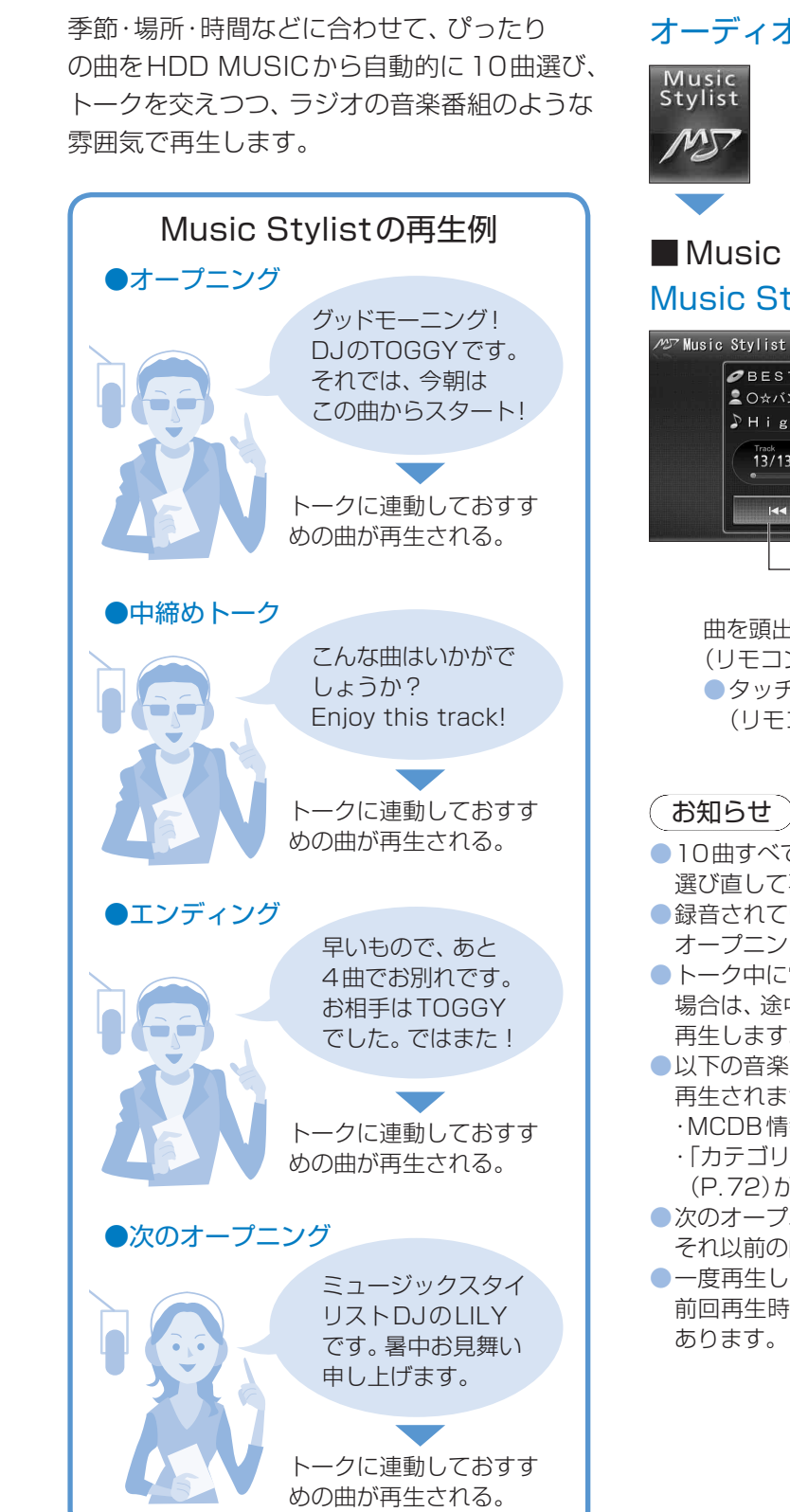

#### オーディオメニューから(P.62)

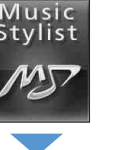

#### ■ Music Stylistの基本操作 Music Stylist再生画面

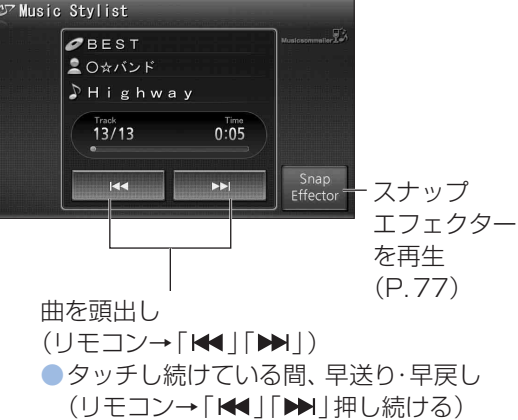

#### お知らせ

- ●10曲すべての再生が終了すると、再度曲を 選び直して再生します。
- オープニングトークのみ行われます。
- ●トーク中に電源を切って再度電源を入れた 場合は、途中のトークは再生せずに次の曲を 再生します。
- ●以下の音楽データは、Music Stylistでは 再生されません。
- ・MCDB情報(年代/カテゴリ)がない ・「カテゴリ再生、Music Stylistで選曲」
- (P.72)が「しない」に設定されている 次のオープニングトークが始まると、 それ以前の曲への頭出しはできません。
- ●一度再生したトークへ頭出ししたとき、 前回再生時とトーク内容が異なる場合が あります。

AUDIO 音楽を聴く HDD(4)

## プレイリストを編集する

HDDに保存した曲の中からプレイリスト(あなたが選んだ曲の組み合わせ) を編集できます。

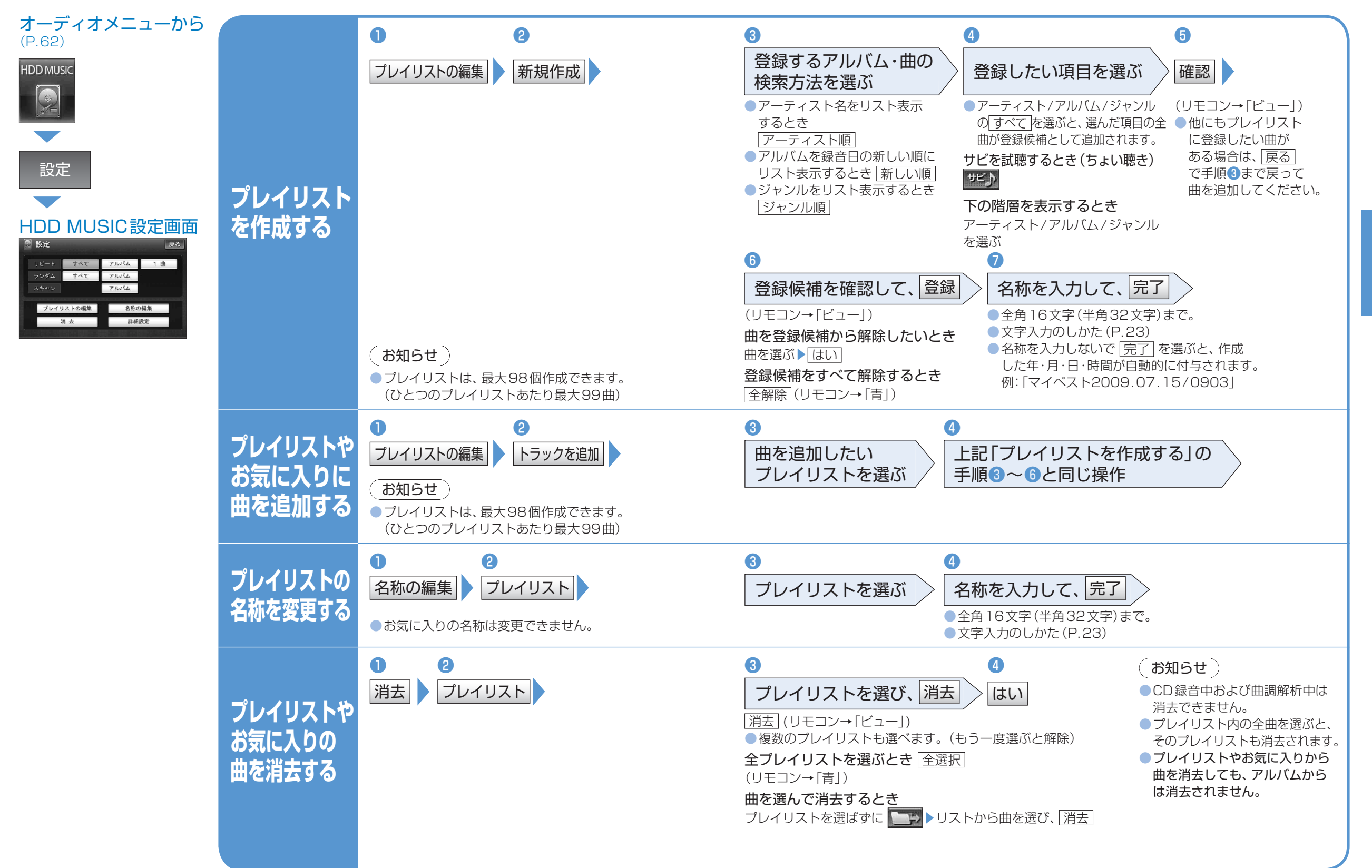

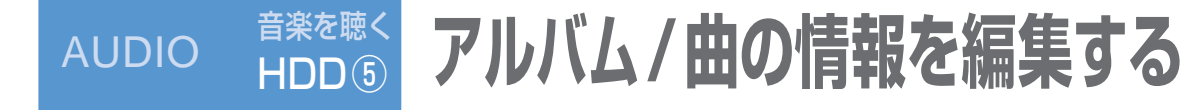

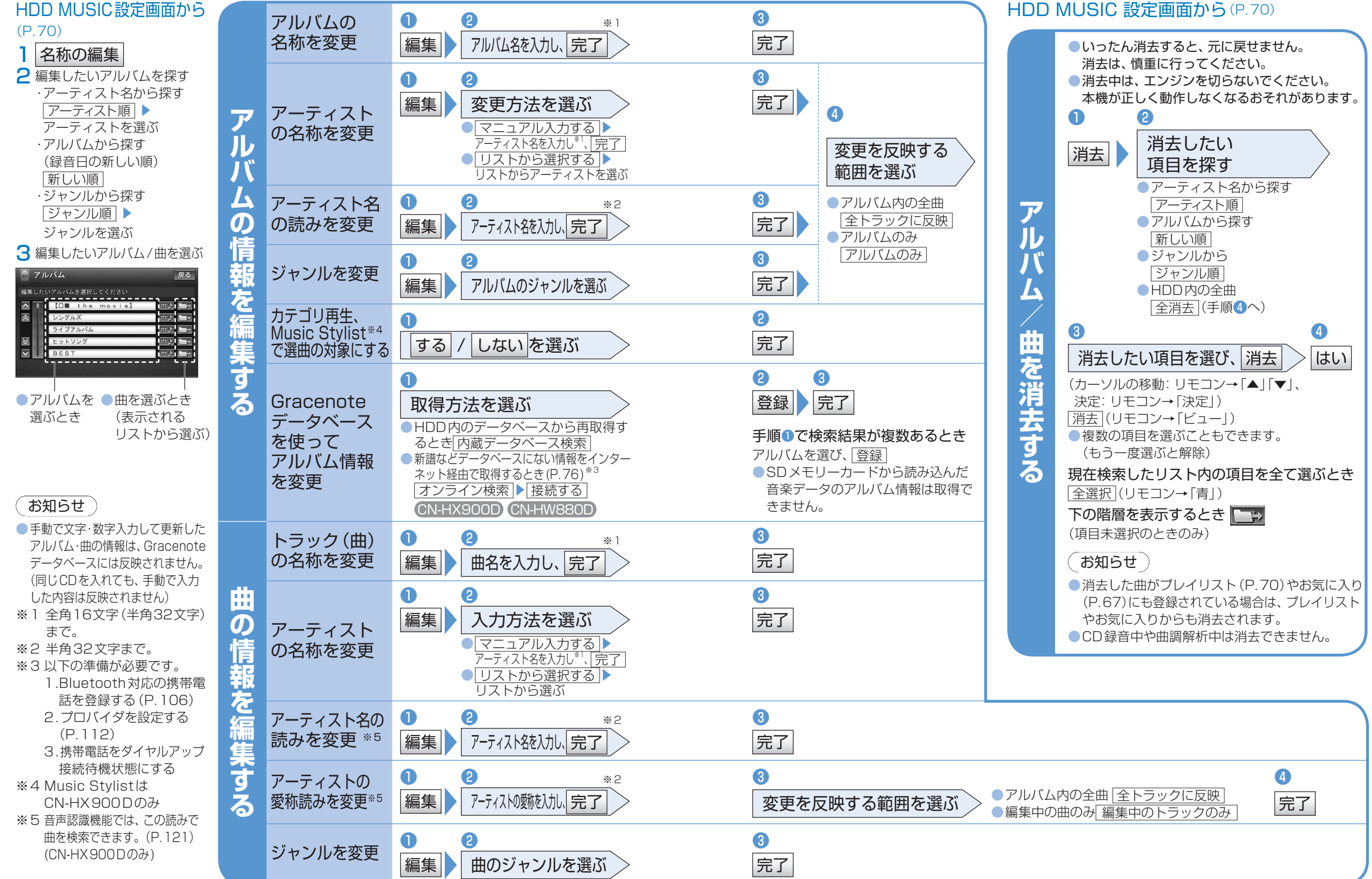

AUDIO 音楽を聴く HDD ⑥

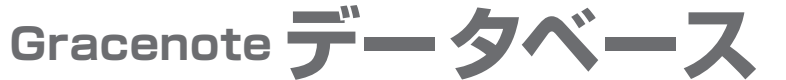

## を更新する

本機のGracenoteデータベースにないタイトルの 情報を、パソコンのタイトル検索ソフトを使って Gracenoteサーバーにアクセスし、取得できます。

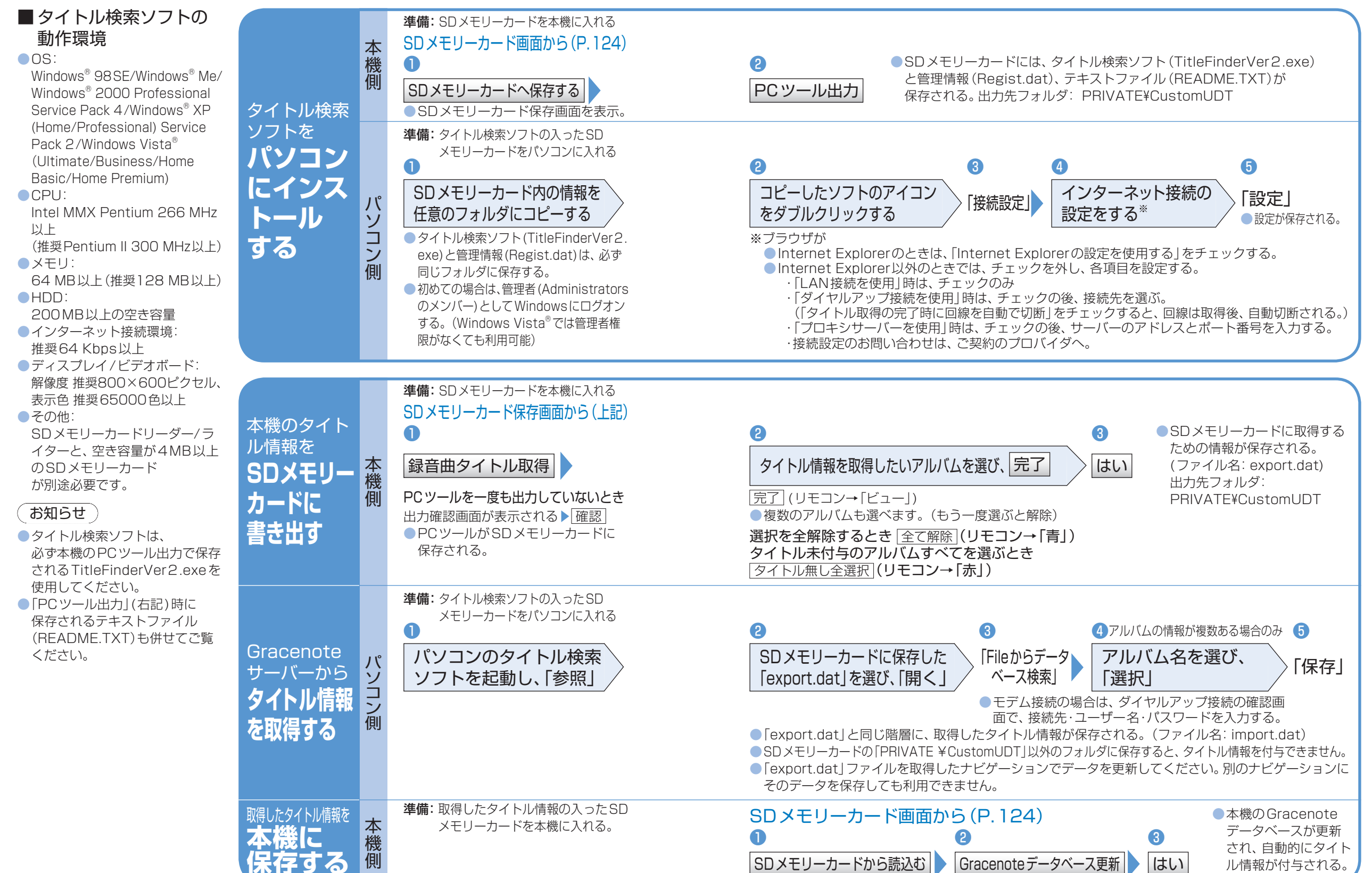

音楽を聴く **AUDIO** HDD (7)

### タイトル情報を取得する

準備:1.SDメモリーカードをパソコンに入れる。

パソコンにインストー ルしたタイトル検索 ソフト(P.74)を使っ て、お持ちのCDから タイトル情報を取得で きます。取得したタイ トル情報を本機に登録 すると、CDを録音する 際に、タイトル情報を付 与できます。

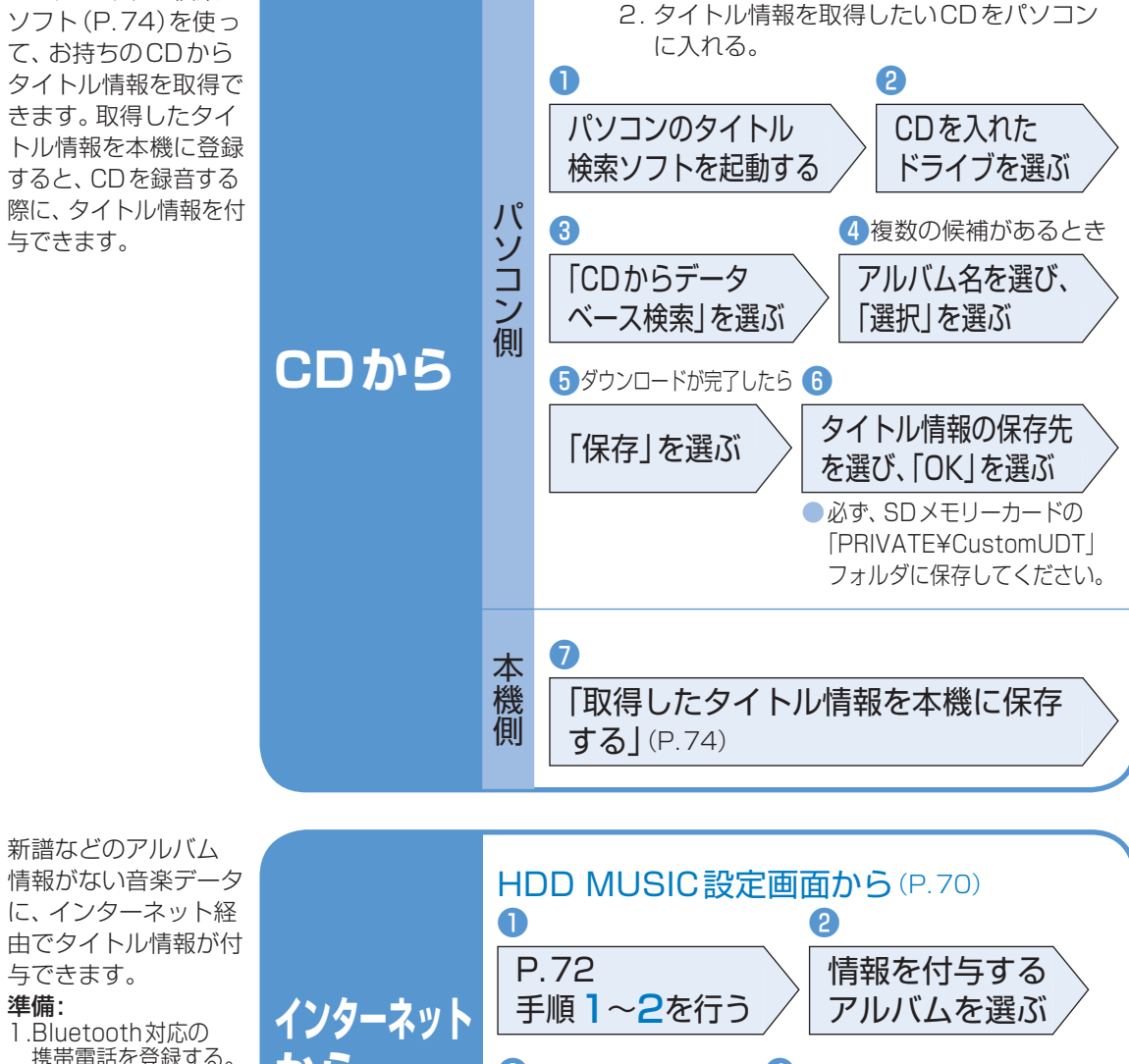

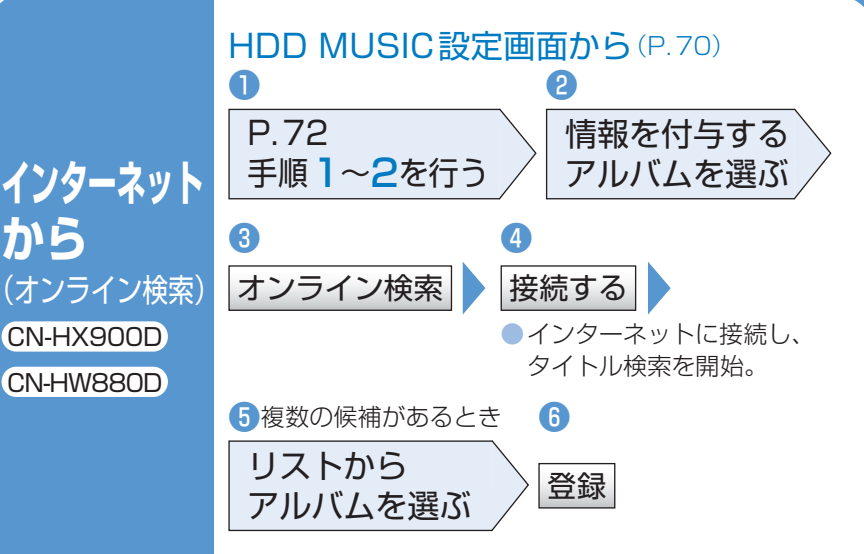

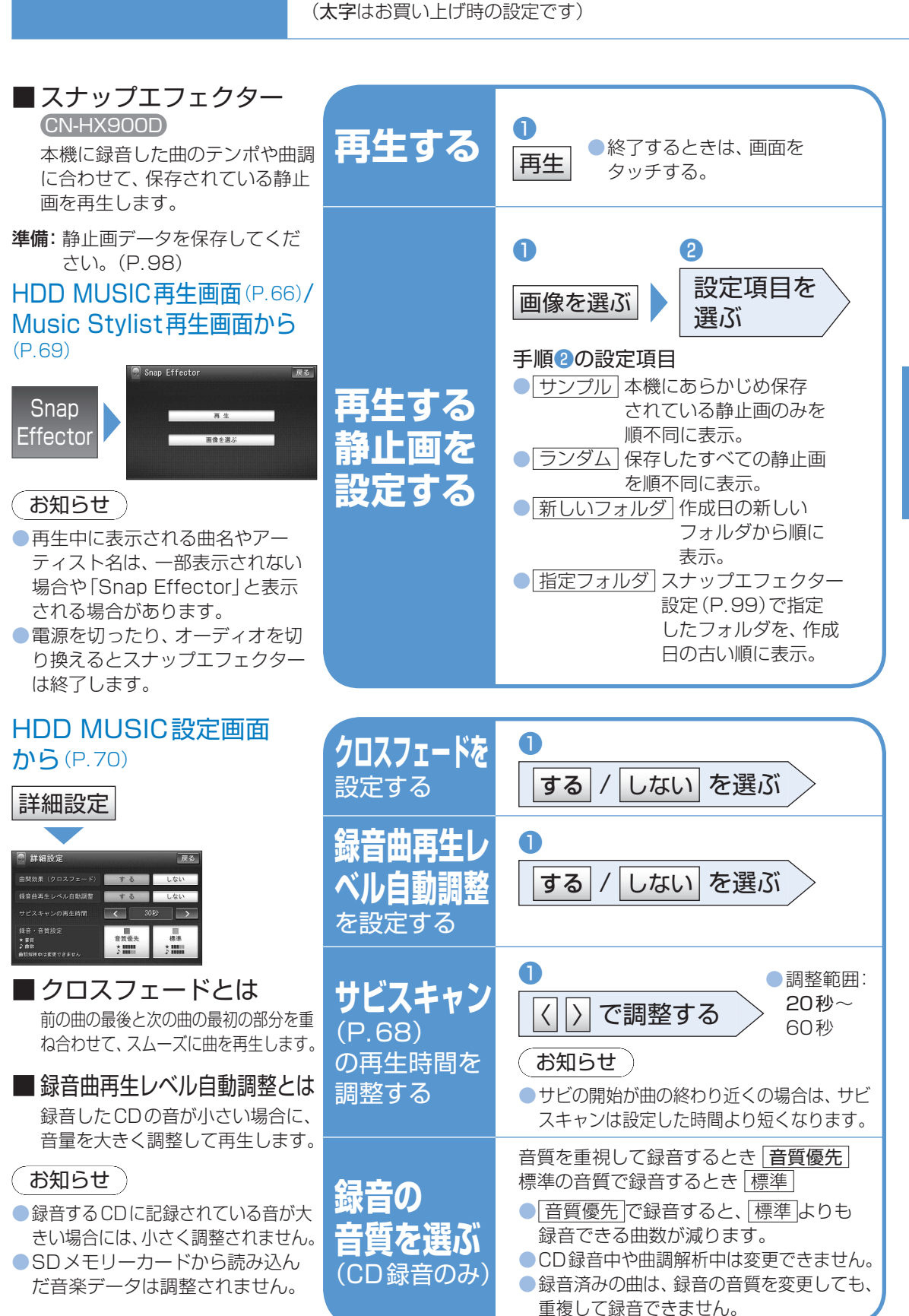

いろいろな効果を使う

音楽を聴く

HDD<sup>(8)</sup>

**AUDIO** 

音楽を聴く AUDIO Bluetooth

Audio (1)

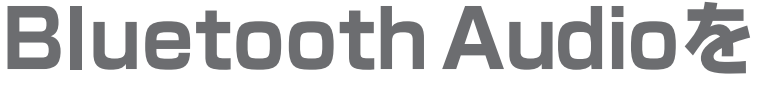

CN-HX900D CN-HW880D

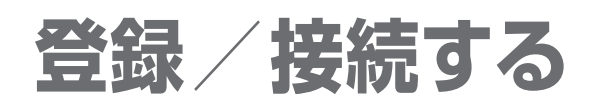

Bluetooth<sup>®</sup>対応のオーディオ機器と組み合わせると、 本機からそれらの機器を操作して聴くことができます。 「Bluetoothについて」をよくお読みください。(P.154)

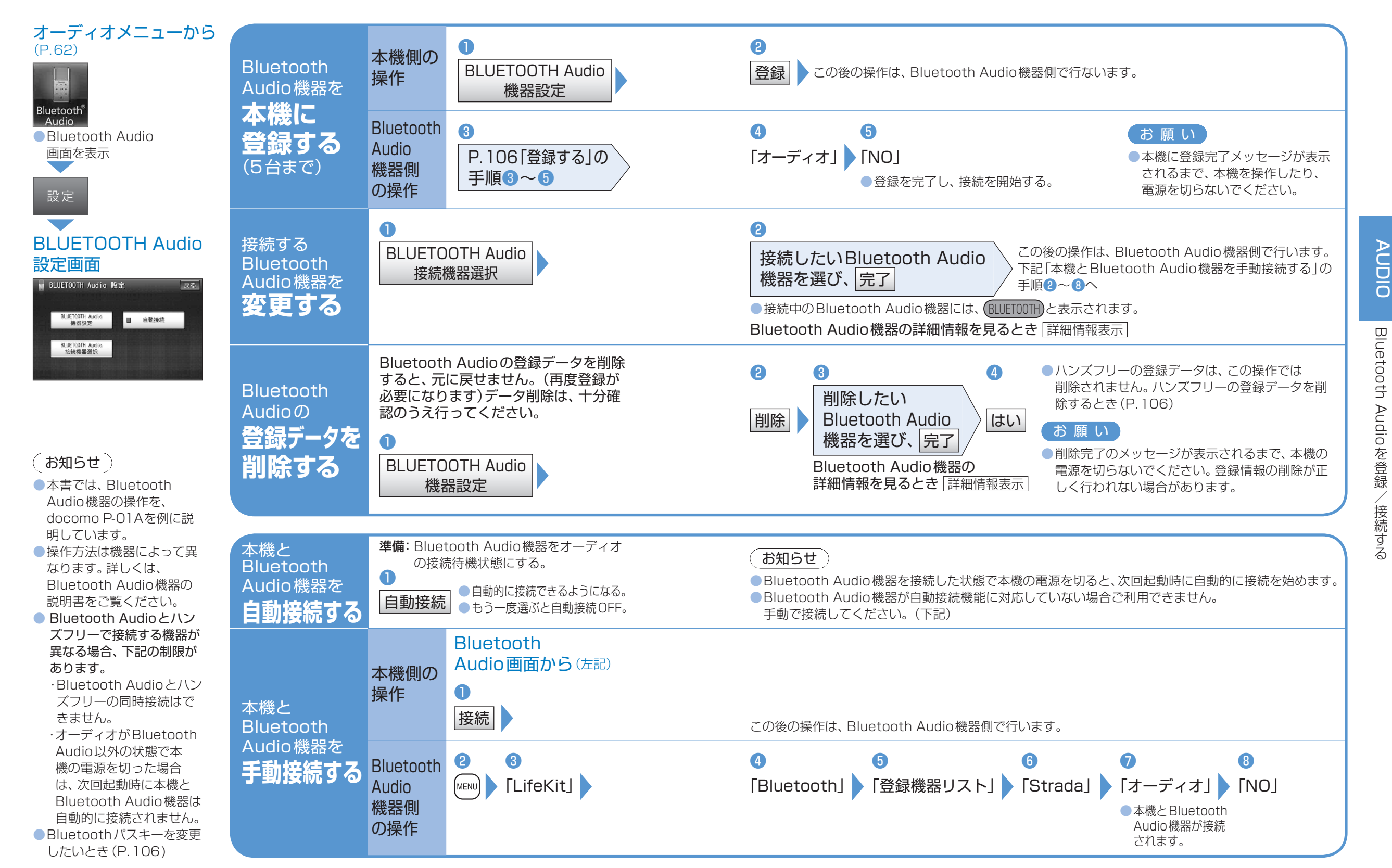

音楽を聴く AUDIO Bluetooth Audio (2)

## Bluetooth Audioを聴く

CN-HX900D CN-HW880D

#### ● Bluetooth Audioに切り換える

オーディオメニューから(P.62)

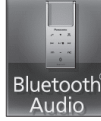

 オーディオをBluetooth Audioに切り換える と、本機はBluetooth Audio機器との接続を 自動的に開始します。 (Bluetooth Audio機器が自動接続に対応して いて、自動接続をONに設定している場合)
 接続されない場合は、「手動接続」を行って ください。(P.78「本機とBluetooth Audio を手動接続する」)

## 2 Bluetooth Audio 機器側で 曲を選び、再生する

(例: ミュージックプレーヤー)
① MENU 押す
② 「MUSIC | 選ぶ

2) [MUSIC]選ぶ

③「ミュージックプレーヤー」選ぶ
 ・前回再生した曲の情報がある場合
 自動的に再生が開始されます。
 曲を変更したいとき
 手順④へ
 ・前回再生した曲の情報がない場合
 手順⑤へ

#### ④ ( ) を押し、

80

「プレーヤーメニュー」を選ぶ ⑤再生する項目を選ぶ ⑥再生する曲を選ぶ ・選んだ曲を再生します。

#### ■ Bluetooth Audioの基本操作 Bluetooth Audio画面

曲を頭出し (リモコン→「◀」「➡」) ● タッチし続けている間、早送り・早戻し (リモコン→「◀」「➡」」押し続ける)

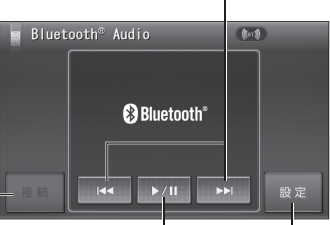

```
「
手動でBluetooth BLUETOOTH
Audio機器と接続する Audio設定画面を
(未接続時のみP.78) 表示(P.78)
```

一時停止する(タッチ操作のみ)
 ●一時停止中に再度選ぶと、通常の再生に戻る。

#### お知らせ

docomo P-01 Aでは、早送り・早戻しはできません。

 接続する Bluetooth Audio 機器によっては、 本機から再生/一時停止、早送り・早戻し、頭 出しができない場合があります。そのときは、 Bluetooth Audio 機器側で操作してください。
 iモーションの音声も再生できます。iモーション プレーヤーから再生してください。

#### 準備: SD-Audioが録音された SDメモリーカードを本機 に入れる。 ● SD-Audio を録音するに は、 別売の SD Jukebox またはSDオーディオ対応 ミニコンポ (D-dock など) やHDDレコーダー (ディーガなど) が必要です。 ●ファイル形式については (P.150) オーディオメニュー から(P.62) SD-Audio

音楽を聴く

**AUDIO** 

■ SD-Audioの 基本操作 <sup>曲を頭出し</sup>

(リモコン→「◀◀」「►▶」) ●早送り·早戻しはできません。

| ערעלע ביש<br>אגעיזעל ביש |               |      |  |
|--------------------------|---------------|------|--|
|                          | B Highway     |      |  |
|                          | тте к<br>1/13 | C:06 |  |
| ( )                      |               |      |  |

選曲方法を SD-Audio設定 選んで再生 画面を表示

| 選曲方法を選んで再生する | <ul> <li>         ・ 選曲方法を選ぶ     </li> <li>         選曲方法を選ぶ     </li> <li>         再生中リストから選ぶ     </li> <li>         再生中リスト) ● 曲を選ぶ     </li> <li>         全曲を再生する     </li> <li>         全曲再生     </li> <li>         プレイリストから探す     </li> <li>         プレイリスト) ● プレイリストを選ぶ*1     </li> <li>         曲を選ぶ     </li> <li>         ※1 再生) を選ぶと、選んだプレイリスト         の先頭から再生。     </li> <li>         ● 再生中にプレイリストを頭出しするとき         (リモコン→「ヘ」「〜」)     </li> </ul> |
|--------------|----------------------------------------------------------------------------------------------------|
| 条件を選んで再生する   | <ol> <li>         とのには、</li> <li>         P生する条件を選ぶ         <ul> <li></li></ul></li></ol>                                                                                                    |

SD-Audioを聴く

# AUDIO SD-Audioを聴く Bluetooth Audioを聴く

「お願い」

ください。

固定してください。

 iPod (市販)
 USB2.0ケーブル (iPodIc付属)
 iPod中継ケーブル (本機に付属)
 接続中は、iPod本体では 操作できません。
 本機と接続中は、iPodは 充電されます。
 iPhoneも同様にして接続

iPodを接続する

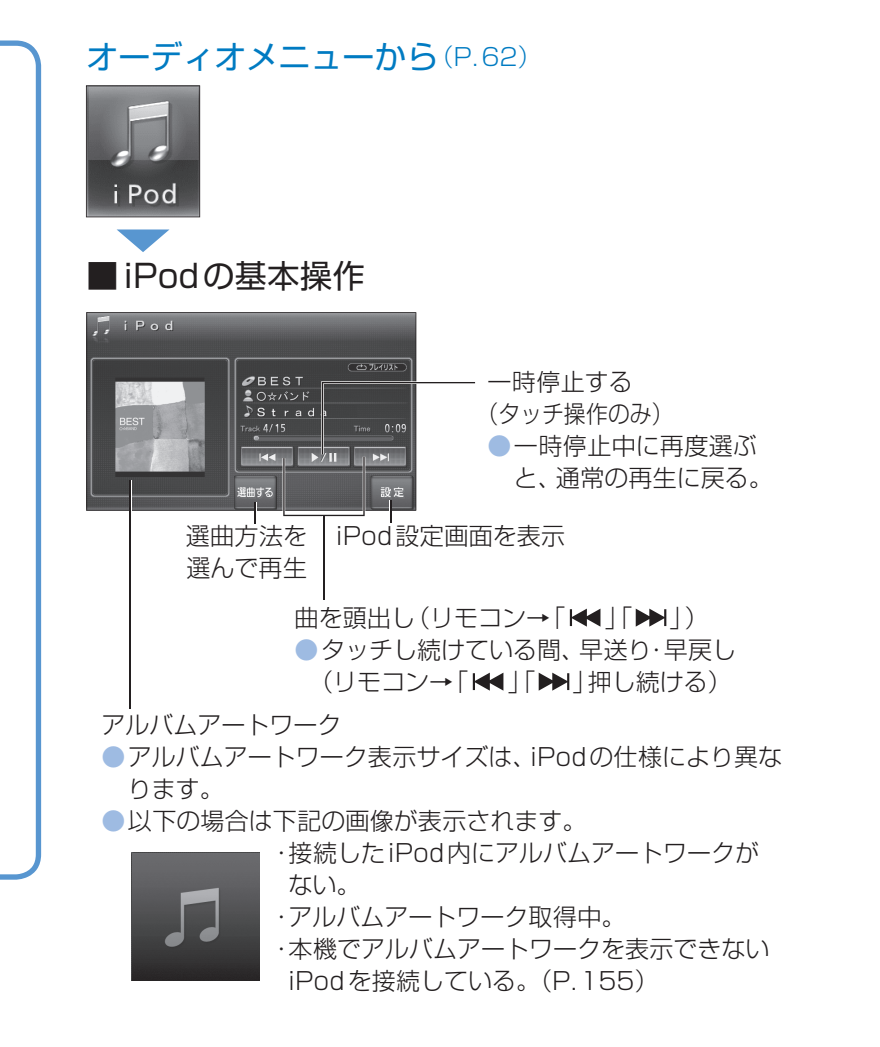

●iPod中継ケーブルにiPod以外のUSB機器を接続しないで

●オーディオがiPodのときに、iPodを着脱しないでください。

●運転中にiPodが動かないように、ホルダーなどでしっかりと

● iPod を車内の温度が高くなる場所に長時間放置しないでください。

iPodの電源が切れず、iPodの電池を消耗することがあります。

雑音が発生し、スピーカーを破損するおそれがあります。

ACCをOFFにした後は、必ずiPodを外してください。

●iPodが正しく動作しないときは、iPodを本機から外して

フォンなど)を接続しないでください。

正しく動作しないおそれがあります。

リセットし、再度接続してください。

●接続するiPodの説明書もご覧ください。

●本機と接続するときは、iPodのアクセサリー(リモコンやヘッド)

お知らせ

できます。

- 接続可能なiPodおよびiPod
   再生時の制限について (P. 155)
- 本機はiPhone 3Gにも対応して います。
- 本機と接続してiPodを使用中に、 iPodのデータが消失した場合は、 その補償はいたしかねますので、 ご了承ください。
- iPodは、著作権のないマテリアル、 または法的に複製・再生を許諾 されたマテリアルを個人が私的に 複製・再生するために使用許諾 されるものです。著作権の侵害は 法律上禁止されています。

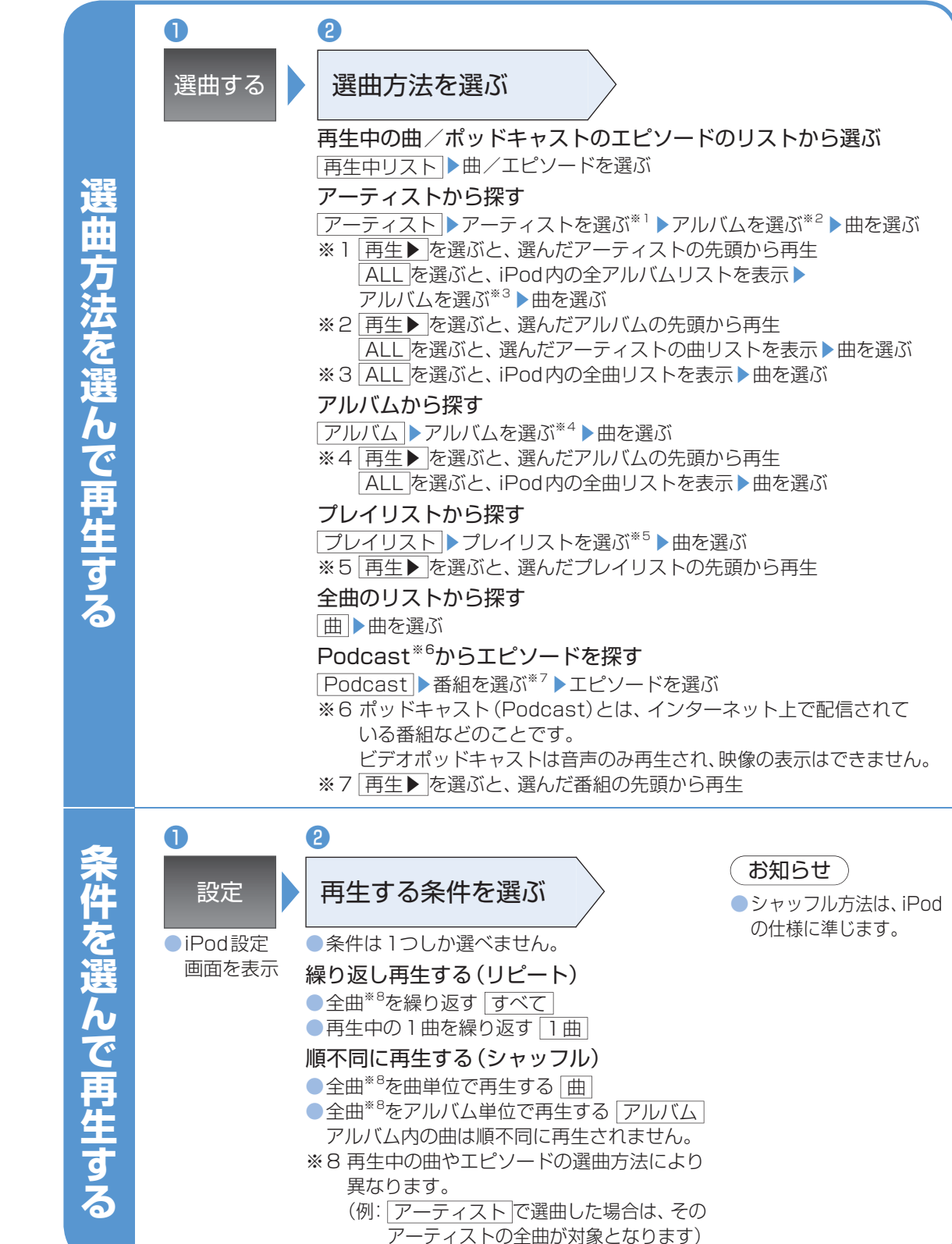

ľ

AUDIO

iPod を聴く

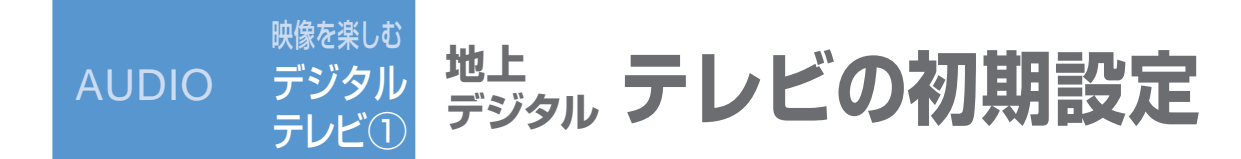

#### オーディオメニューから (P.62)

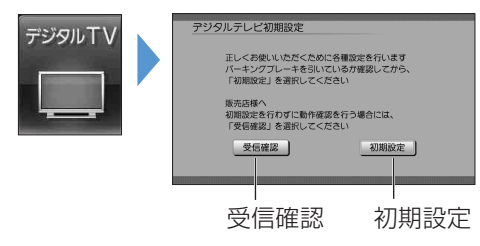

●初めて「デジタルTV」に切り換えたときは、
 自動でデジタルテレビ初期設定画面が表示されます。

#### (お知らせ)

- ●販売店で、初期設定をせずに動作確認を行う場合には、
   ○受信確認〕を選んでください。
   ●受信確認中は、
   受信確認中は、

#### ■初期設定を変更・再確認するとき

デジタルテレビ初期設定画面は、一度設定すると、システムの初期化 (P.130)をするまで表示されません。引越しで受信地域が変わった などの理由で、デジタルテレビ初期設定の項目を変更したい場合は、 下記のメニューから設定してください。

#### ●郵便番号設定

情報/設定メニューの システム設定 ▶ 郵便番号 (P.93) ●県域設定 情報/設定メニューの システム設定 ▶ [県域] (P.93)

チャンネル

ホームモード(P.90)に切り換えて、

情報/設定メニューのシステム設定▶ホームチャンネル

```
(P.90)
```

 B-CASカードテスト 情報/設定メニューの B-CASカード (P.93)

| 郵便番号<br>を設定する                           | <ul> <li>1</li> <li>2</li> <li>初期設定</li> <li>お住まいの地域の郵便<br/>番号を入力し決定</li> <li>(リモコン→「▲」「▼」:数字を変更、リモコン→「▲」「▶」:カーソルの移動、<br/>リモコン→「決定」:決定)<br/>(リモコンの数字キーでも入力できます。)</li> </ul>                                                                                                    |
|-----------------------------------------|----------------------------------------------------------------------------------------------------|
| <b>部道府県</b><br>を選ぶ<br><sup>[県域設定)</sup> | 3<br>お住まいの都道府県を選ぶ、<br>(リモコン→「▲」「▶」:地域を選ぶ、<br>リモコン→「▲」「▼」:都道府県を選ぶ、<br>リモコン→「決定」:決定)<br>伊豆、小笠原、南西諸島鹿児島県地域のとき<br>● 伊豆、小笠原諸島地域 沖縄・その他の島部 ▶ 康京都島部<br>● 南西諸島鹿児島県地域 [沖縄・その他の島部] ▶ 鹿児島県島部                                                                                                    |
| ホームモードの<br>チャンネル<br>を設定する               | <section-header><ul> <li>う</li> <li>地域を確認して、決定</li> <li>● 受信可能なチャンネルの         な表示される。</li> <li>● 地域によって、検索に時間         がかかる場合があります。。         ()         ()         ()</li></ul></section-header>                                                                                                    |
| 3-CAS<br>カード<br>テスト<br>をする              | 7       8       9       B-CASカードが         Eしく入っていることを確認してテスト       テスト結果を<br>確認する       多       B-CASカードのテス<br>ト結果がNGのとき         ● B-CASカード(P.15)       のK(正常に動作している)のとき<br>次へ       ①車のエンジンを切る<br>(ACC OFF)         ● NG(正常に動作していない)のとき<br>しいえ       ③ B-CASカードを取り出す         ● NG(正常に動作していない)のとき<br>しいえ       ④車のエンジンをかける<br>(ACC ON)         手順の後、右記の手順で再度       ⑤ B-CASカードの |

テストをする(P.93)

B-CAS カードテストを行う。

チャンネルの選び方や、番組表の使い方など、基本操作を説明します。

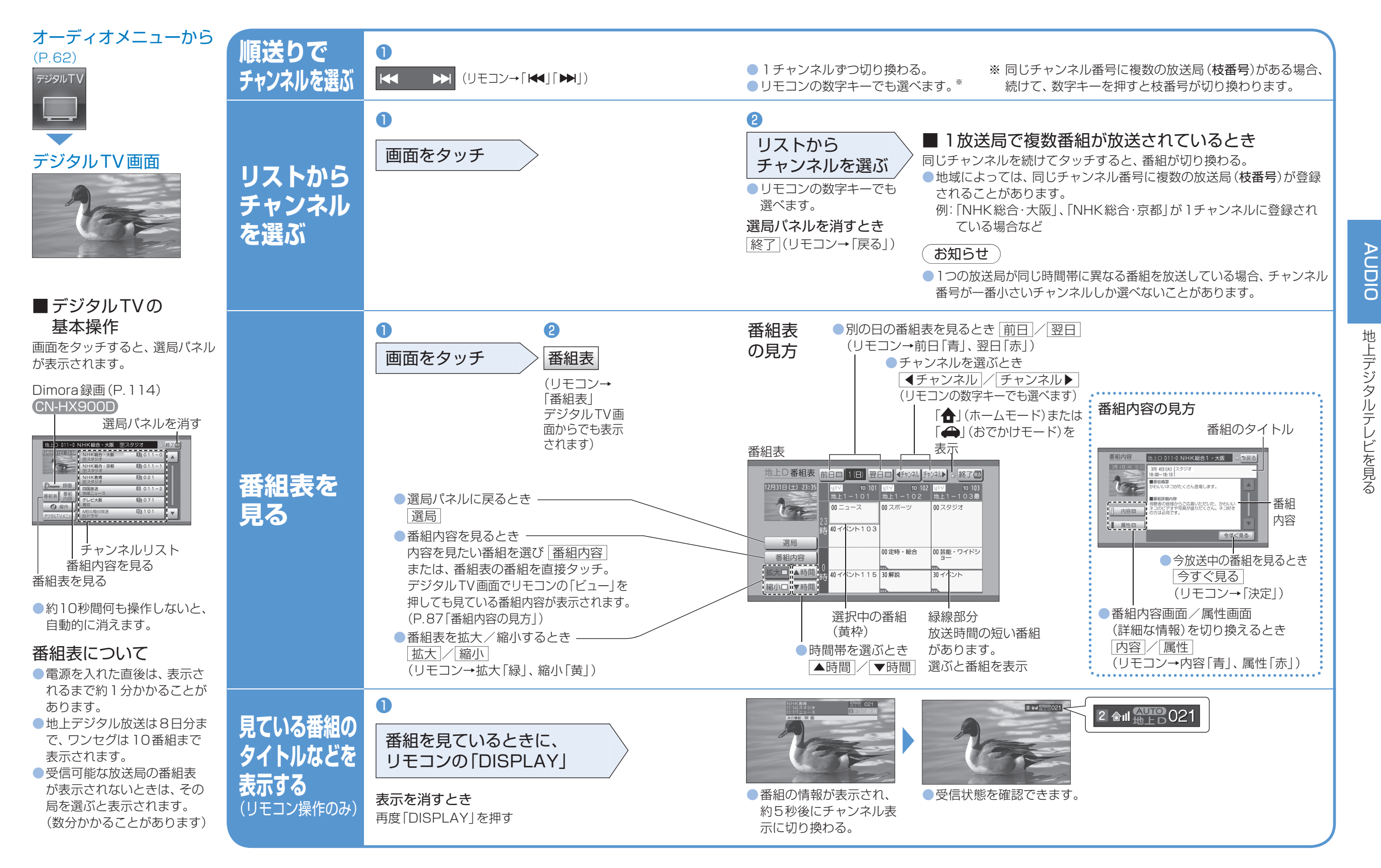

映像を楽しむ

デジタル

テレビ(2)

AUDIO

ット デジタルテレビを見る 映像を楽しむ AUDIO デジタル テレビ(3)

データ放送を見る

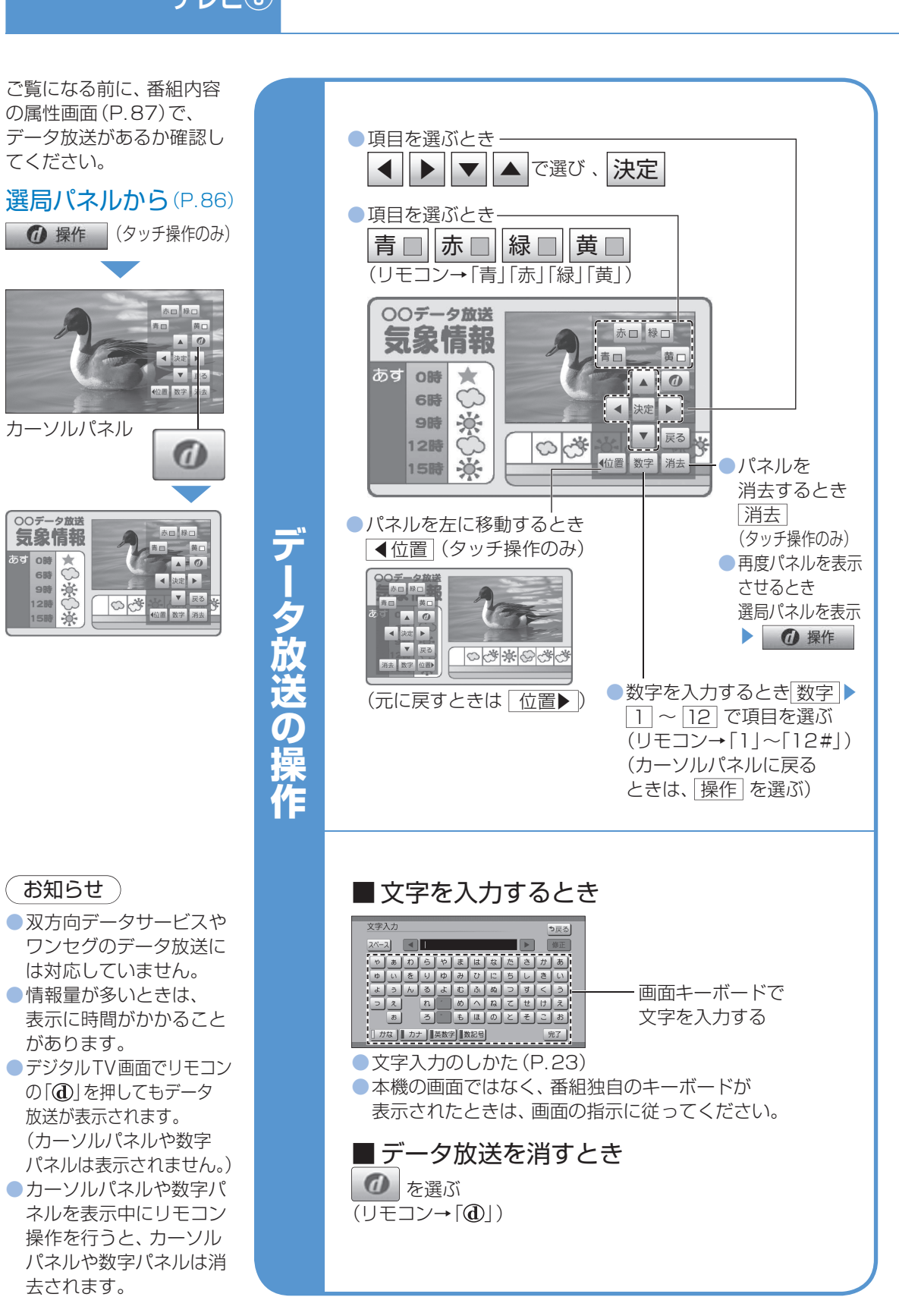

#### ■緊急警報放送(FWS) とは 大規模災害など緊急の出来事 が発生した場合に放送局より 情報を送信し、視聴者にいち 早く知らせる放送システムで す。EWSは緊急警報放送シ ステム (Emergency Warning **S**vstem)の略です。 ■緊急警報放送(FWS) を受信したら 自動的に緊急警報放送に切り 換わります。 自車 OOFRE 緊急放送 周 地震速報 辺 一度選局された緊急警報放 $\mathbf{O}$ 送のチャンネルは、放送を 広 終了するか、 車のエンジン を切って (ACC OFF)、再 度エンジンをかける (ACC 遇 ON)までは自動的に選局さ れません。 難場所 緊急警報放送が終了しても、 そのままデジタルTV画面が 表示されます。元のオーディオ には戻りません。 を ●視聴中のデジタルテレビの チャンネル以外で緊急警報 코 放送を開始しても、自動的 đ には切り換わりません。 走行中は、緊急警報放送を 表示できません。車を安全な 場所に停車し、サイドブレー キを引いてご覧ください。 ハンズフリー通信中(発着) 信中、通話中)は、緊急警報 放送に切り換わりません。 CN-HX900D CN-HW880D

映像を楽しむ

デジタル

テレビ(4)

**AUDIO** 

■ ナビゲーション連動について 緊急警報放送中に現在地画面に切り換えると、自車から最寄 の広域避難場所を検索できます。

緊急警報放送(EWS)を見る

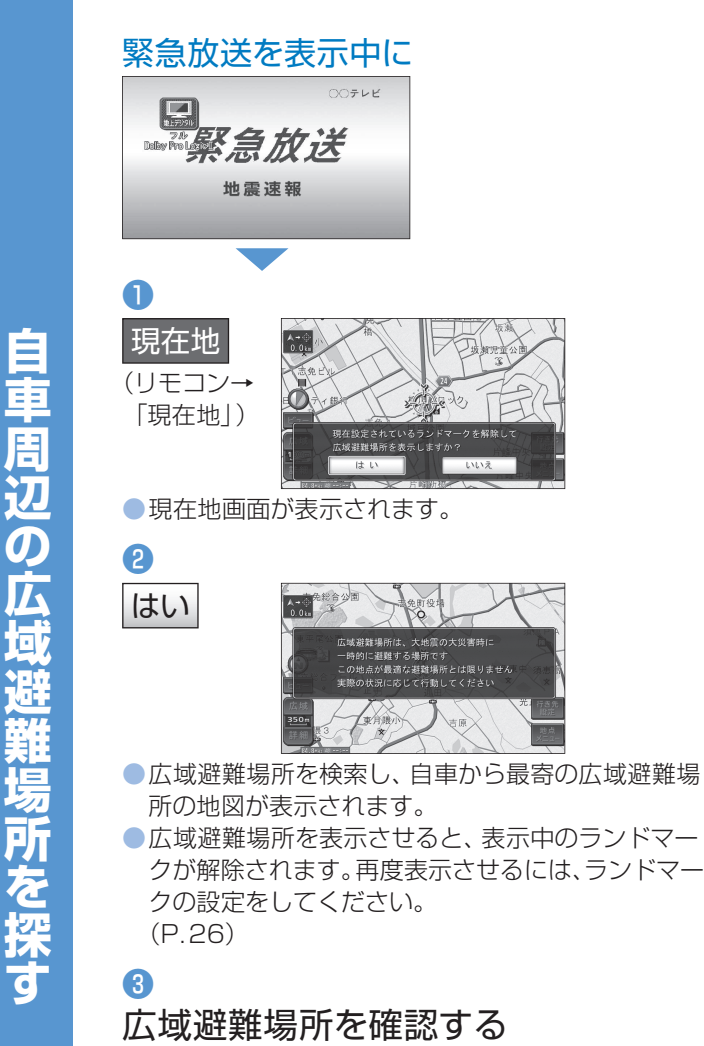

災害時は、安全な場所に駐車し、 歩いて広域避難場所に避難してください。 自動車で避難すると、事故・渋滞の原因に なるばかりでなく、緊急車両の通行の妨げに なります。

広域避難場所は、大地震の大火災時に 一時的に避難する場所です。 表示される場所が最適な避難場所とは 限りませんので、実際の状況に応じて 行動してください。